# 3 CÁCH TRA CỨU, KIỂM TRA HÓA ĐƠN ĐIỆN TỬ THEO TT78, NĐ123

# 1. Sử dụng thông tin link tra cứu và mã tra cứu được in trên bản thể hiện PDF của hóa đơn điện tử

Việc tra cứu này để đảm bảo hóa đơn được xuất thật, đúng đối tượng người mua (đề phòng trường hợp người bán sửa file XML, PDF rồi gửi cho người mua qua email, zalo...)

Khuyến khích các bạn tự tra cứu và tải về file hóa đơn XML gốc và PDF từ link tra cứu của bên bán.

# 2. Tra cứu trên cổng thông tin hóa đơn điện tử của Tổng cục thuế (Dành cho đối tượng người mua chưa đăng ký áp dụng hóa đơn hóa đơn điện tử theo TT78 và nghị định 123)

Các bạn truy cập vào địa chỉ <u>https://hoadondientu.gdt.gov.vn</u> (gõ đầy đủ https ở đầu link nhé)

#### Lưu ý: Khi nhập ký hiệu hóa đơn thì bỏ bớt ký tự số ở đầu dãy ký hiệu. VD 1C21TTV thì chỉ điền là C21TTV

|               | ÁA DƠN DIỆN TỬ                       |                                                 |                                            |
|---------------|--------------------------------------|-------------------------------------------------|--------------------------------------------|
| Tiết kiệm -An | UA DUN DIỆN IU<br>1 toàn - Minh bạch |                                                 | Trang chủ Giới thiệu Hỗ trợ Liên           |
|               | Tra cứu hóa đơn điện tử              | Đăng ký sử dụng hóa đơn điện tử                 | Lập đề nghị cấp hóa đơn điện tử            |
|               | MST người bán (*)                    | Tồn tại hóa đơn có thông tin trùng khớp với các | thông tin tố chức, cá nhân tìm kiếm        |
|               | 0105013                              |                                                 |                                            |
|               | Loại hóa đơn (*)                     | nang marko iy noa don.                          |                                            |
|               | Hóa đơn điện tử giá trị gia tăng     |                                                 |                                            |
|               | Ký hiệu hóa đơn (*)                  |                                                 |                                            |
|               | C21TTV                               | Không tồn tại hóa đơn có thông tin trùng khớp v | ới các thông tin tổ chức, cá nhân tìm kiếm |
|               | Số hóa đơn (*)                       |                                                 |                                            |
|               | 1                                    |                                                 |                                            |
|               | Tổng tiền thuế                       | Lưu ý:                                          |                                            |
|               |                                      | - Kết quả tìm kiếm sẽ ra 1 trong 2 tra          | ạng thái như trên                          |
|               | Tổng tiền thanh toán (*)             | Khi nhân ô Kứ biểu báo đơn thì bả               | hột kủ tự cố đầu tiên của dây kử biểu      |
|               | 47.455.000                           | Ví du 1C21TTV thì chỉ điền là C21               | ITTV                                       |
|               | Mã captoba Nhân mã captoba           |                                                 |                                            |
|               | ma capteria                          |                                                 |                                            |
|               | CREWTER S                            |                                                 |                                            |

# 3. Đăng nhập vào Cổng thông tin hóa đơn điện tử tại địa chỉ https://hoadondientu.gdt.gov.vn

Cách này chỉ dành cho các bạn đã được cơ quan thuế gửi thông báo "**Chấp nhận**" cho áp dụng sử dụng hóa đơn điện tử theo Thông tư 78/2021/TT-BTC và Nghị định 123/2020/NĐ-CP

Sau khi được Chấp nhận, người nộp thuế sẽ được cấp tài khoản để truy cập Cổng thông tin hóa đơn điện tử của Tổng cục thuế tại website <u>https://hoadondientu.gdt.gov.vn</u>

Các bạn click vào mục **Tra cứu => Tra cứu hóa đơn => Chọn tiếp Tra cứu hóa đơn điện tử bán ra/mua vào**. Tất cả hóa đơn đã áp dụng TT78 và NĐ 123 sẽ nằm hết ở đây.

Để xem thông tin hóa đơn người dùng **Tìm kiếm** => Tại vùng hiển thị kết quả, các bạn click vào hóa đơn muốn xem sẽ hiện ra các chức năng như **Xem, In, Xuất excel, Xuất XML** 

| 😑 Hóa Đơn Đi            | ện Tử                      | ×                                             | +                                               |                  |                                              |               |                     |                        | $\sim$ | -           |       |
|-------------------------|----------------------------|-----------------------------------------------|-------------------------------------------------|------------------|----------------------------------------------|---------------|---------------------|------------------------|--------|-------------|-------|
| ← → C                   | 🗎 ho                       | adondientu.gdt.                               | gov.vn/tra-cuu/tra-                             | cuu-hoa-don      |                                              | <b>07</b> Q   | ☆ 💁                 | ی 😻 🍓                  | ) ~    | 6 A         | -     |
| i Contemport            | <b>THÔN</b><br>ết kiệm     | <mark>G HÓA ĐƠN</mark><br>An toàn - N         | ĐIỆN TỬ<br>tinh bạch                            | Trang chủ        | Giới thiệu                                   | Hỗ trợ        | Liên hệ             | Danh sách <sup>-</sup> | TCTN   | <b>(?</b> ( | 8)    |
| 😡 Quản                  | lý hóa đơi                 | n phát sinh 🔻 🚦                               | 👌 Đề nghị cấp hóa đơn                           | 💌 🛃 Quản lý c    | đăng ký 🔻 😡 Quả                              | n lý hệ thống | • 🖸 🤉               | tuản lý danh mục       | · 😰 Tr | a cứu 🔻     |       |
| Tra cứu hó              | óa đơn điện                | tử bán ra Tra cứu                             | hóa đơn điện tử mua vào                         | l ←              |                                              |               |                     |                        | Tra ci | ứu hóa đơn  |       |
|                         |                            |                                               |                                                 |                  |                                              |               |                     |                        | Tra ci | ứu bảng tốr | ig hợ |
|                         | Danh                       | sách hóa đơn điệ                              | n tử bán ra                                     |                  |                                              |               |                     |                        | Thôn   | g báo từ CC | ſT    |
| MST                     | người mua                  |                                               |                                                 |                  | Trạng thái hóa đơn<br>(*)                    | Tất cả        |                     |                        |        | v           |       |
| Ngay<br>đơn             | (*)                        | Từ ngày 01/                                   | 11/2021 📋 Đến ngà                               | ay 01/12/2021 🖯  | Kết quả kiếm tra (*)                         | Tất cả        |                     |                        |        | Ψ.          |       |
| Ký hi<br>đơn            | iệu mẫu số                 | hóa                                           |                                                 | Ş                | Số hóa đơn                                   |               |                     |                        |        |             |       |
|                         |                            |                                               |                                                 |                  |                                              | Các bạ        | n click             | vào hóa đ              | ơn m   | uốn         |       |
| Kyh                     | ieu hoa dor                |                                               |                                                 |                  |                                              | xem sẽ        | hiện ra             | các chức               | năng   | g như       |       |
| Tât cả hóa<br>người mua | dơn b<br>a đã áp<br>có bất | ián ra, mua và<br>dụng sử dụr<br>trong phần T | io (người bán v<br>ig hóa đơn TT7<br>ra cứu pày | à<br>8, Tim kiếm | Bỏ tìm kiếm                                  | Xem, Ir       | i, Xuat e           | excel, Xua             |        | Xuất        | xml   |
| Có 3 kết c              | uá<br>tuá                  | trong phan i                                  | ra curu nay                                     |                  |                                              | <             | 1/1                 | 15 🖉 🔘                 | 8      | e 6         |       |
| STT                     | Ký hiệu<br>mẫu số          | Ký hiệu<br>hóa đơn                            | Số hóa đơn                                      | Ngày lập         | Thông tin hóa đơn Tống tiền chưa thuế        |               | ống tiền<br>ưa thuế | Tổng tiền thuế         |        |             |       |
| 1                       | ĩ                          | C21TTV                                        | 3                                               | 01/12/2021       | MST người mụ<br>Tên người mua<br>XÂY DỰNG HƯ | υTL           | 1.54                | 5.576.364              | 154.   | 557.636     |       |
| 5                       |                            |                                               |                                                 |                  |                                              |               | 1                   |                        |        |             | -     |